# 意大利 (IT)

## 1 概述

意大利的现代专利法为 1939 年 6 月 29 日颁布的第 1127 号法令,经 1996 年 3 月 19 日 的第 198 号法令修改。2005 年 2 月 10 日的第 30 号法令颁布了《工业产权法典》(最新修正 至 2012 年 1 月 24 日第 1 号法令,经修改后转换为 2012 年 3 月 24 日第 27 号法)。意大利对 发明、实用新型与工业品外观设计统一立法予以保护。

《工业产权法典》主要涉及专利(发明)、厂商名称、商标、地理标志、域名、实用新型、工业产权、工业品外观设计、技术转让、未披露的信息(商业秘密)、植物品种保护、知识产权及相关法律的执行、知识产权监管机构、竞争、遗传资源及集成电路布图设计等。

《工业产权法》中,工业发明专利受保护的期限自申请日起 20 年;实用新型受保护的 期限自申请日起 10 年;植物新品种受保护的期限自申请日起 20 年;模型与设计受保护的期 限自申请日起 25 年。

意大利 1884 年 7 月 7 日加入《保护工业产权巴黎公约》, 1985 年 3 月 28 日加入《专利 合作条约》(PCT)。

| 种类<br>代码 | 具体含义       |
|----------|------------|
| А        | 发明专利       |
| A0       | 提出申请       |
| A1       | 发明专利申请     |
| A2       | 分案申请       |
| A3       | 同时提出实用新型申请 |
| A4       | 转换的申请      |
| B1       | 授权专利       |
| B2       | 完整保护证书     |
| T1       | 专利申请公布的译文  |
| T2       | 授权专利译文     |
| T3       | 实用新型申请译文   |
| U        | 实用新型专利     |
| U0       | 实用新型申请     |
| U1       | 实用新型专利申请   |
| U2       | 实用新型申请分案   |
| U3       | 同时提出工业发明申请 |
| U4       | 转换的申请      |
| Y1       | 授权的实用新型申请  |
| Р        | 植物新品种专利    |
| P1       | 植物新品种的专利申请 |

#### ● 文献种类

#### ● 文献编号

意大利知识产权文献(包括工业发明、实用新型、模型与设计、植物新品种及商标)采

| 用统一 | 的方式进行文献编号, | 具体为: |
|-----|------------|------|
|     |            |      |

| 类型      | <u>1</u>           | 编号                  | ·说明                   | 样例    |  |
|---------|--------------------|---------------------|-----------------------|-------|--|
| 申请号     |                    | 省份+年份+类型+济          | 充水号(6位) MI2010A000033 |       |  |
| 专利/注册/公 | 报号                 | 000+流水号             | (7位) 0001234567       |       |  |
| 公开号     |                    | 000+流水号 / EP(欧专     | )+流水号(7位) 0001234567  |       |  |
| 其中,在申   | 请号中,               | 与专利相关的几种类型类         | 共分如下几项:               |       |  |
| 类型      |                    | 注释                  |                       | 含义    |  |
| А       |                    | invenzioni 工业发明     |                       | 业发明   |  |
| С       |                    | Marchi              | 商标                    |       |  |
| Е       | Trascizioni        |                     | 登记                    |       |  |
| U       | Modelli di Udilità |                     | 实用新型                  |       |  |
| V       | Nuo                | va Verietà Vegetali | 植物                    | 新品种   |  |
| Р       |                    | ССР                 | 专利补引                  | 充保护公报 |  |
| Q       |                    | CCPF                | 植物补引                  | 充保护公报 |  |

例如,MI2010A000033,"MI"代表米兰,"2010"代表年份,"A"代表发明,"000033"代 表流水号,所以该申请是一件工业发明申请,如果号码为MI2010U000033,因为"U"代表实 用新型,则该申请为实用新型申请。

# 2 本国公共检索资源

意大利工业发明专利、实用新型、植物新品种、模型与设计、商标等知识产权信息以及 发明专利与实用新型的公报与授权公告均可从意大利专利和商标局(以下简称意局)网站的 检索网址进行查询。

#### ● 检索资源地址

http://www.uibm.gov.it/uibm/dati/

## ● 检索资源语种

意局网站的官方语言为意大利语,虽然也有英语版,但只是对少部分内容进行了翻译。

#### ●资源收录范围及文献量

截止 2013 年底, 意局网站中工业发明、实用新型、植物新品种以及设计与模型共计达 到 553,000 多件。

#### ● 检索资源主要功能:

## (1) 文献检索

登陆意局检索地址进入到如图 IT-1 所示检索界面:如上图,红圈内为7个链接按钮,分别指向意局提供的7种不同检索入口,分别为:代码(Codice)、日期(Data)、省份(Provincia)、关键词(Testo)、受让人(Titolare)、分类号(Classe)及高级检索(Ricerca avanzata)。

|                                                                                                    | MINISTERO DELLO SVILUPPO ECONOMICO                                                                                                    |
|----------------------------------------------------------------------------------------------------|----------------------------------------------------------------------------------------------------|
|                                                                                                    | MINISTERO DELLO SVILOPPO ECONOMICO                                                                                                    |
|                                                                                                    | DIPARTIMENTO PER L'IMPRESA E L'INTERNAZIONALIZZAZIONE                                                                                                    |
| DIRFZ                                                                                                    | IONE GENERALE LOTTA ALLA CONTRAFFAZIONE                                                                                                    |
| DIREE                                                                                                    | NUME OF TEXALE FOR TA AFEA CONTRAFTALIONE                                                                                                    |
|                                                                                                    | UFFICIO ITALIANO BREVETTI E MARCHI                                                                                                    |
| Sei in: dati /                                                                                                    | Ricerca per: Codice - Data - Provincia - Testo - Titolare - Classe - Ricerca avanzata                                                                                                    |
| Lagoinnamento della<br>Dotta ultimo aggiorname<br>Domande complessive :<br>Dotta di inizio<br>Dotta ultimo aggiorname<br>Dotta data di inizio depo<br>Di seguito le varie date<br>el invenzioni - 1º g<br>Modelli di utilita -<br>Modelli Ornamen<br>Modelli di utilita -<br>Modelli Ornamen<br>arradu zoni - 1º g<br>Novita variatà ve<br>e Certificati di prot<br>e Varieve topografia<br>Novita variatà ve<br>e Nauve topografia<br>e Nauve topografia<br>Nauve topografia<br>e varione ad data | tase dati del sto evviene periodicamente.<br>Into del sito: 13 marzo 2014<br>tepositate all'UTBM (alla data di aggiornamento): 2.638.099 (numero delle <u>domande suddivise per tinologio</u> )<br>to varia a seconda delle tipologie a/o delle modalità di ricerca (es. Titolare, Classe, eoc.).<br>sito" si intende la data nella quale è stata immessa la prima domanda nel database attualmente on-line.<br>per dascuna tipologia:<br>ennalo 1980<br>1º gennoio 1980<br>tale Disegni - 1º gennaio 1990<br>allo 1980<br>getal - 1º ottobre 1989<br>szone complementari per finosanitari - 1º ottobre 1989<br>zione complementari per finosanitari - 1º ottobre 1989<br>per semiconduttori - 1º ottobre 1989<br>genaio 1996 |

图 IT-1

#### ① 代码检索(Codice)

通过输入意大利本国的申请号、专利/注册/公报号以及公开号进行专利的查询。

| Ministe                                                                                                    | ero dello Sviluppo Economico                                                                                                    |
|----------------------------------------------------------------------------------------------------|----------------------------------------------------------------------------------------------------|
| DIPARTIMENTO<br>DIREZIONE GENER<br>UFFICIO II                                                                                                    | PER L'IMPRESA E L'INTERNAZIONALIZZAZIONE<br>RALE LOTTA ALLA CONTRAFFAZIONE<br>FALIANO BREVETTI E MARCHI                                                     |
| Sei in: dati / Ricerca per Codice                                                                                                    | [altre ricerche: Codice Data Provincia Testa Titalare Classe Ricerca avanzata]                                                                              |
| ■ visualizza Info La ri<br>N.B.<br>Metodo ricerca:                                                                                                    | ncie depositate fra il 1 gennaio 1980 e il 13 marzo 2014.<br>e annotazioni, la data iniziale è il 1º gennaio 1996,<br>e novità vegetali e i semico<br>智能引导  |
| Procedura guidata (metodo valido solo per il nur                                                                                                    | mero della domanda)                                                                                                    |
| Inserre:<br>+ numero della domanda (Es. AP2008000000<br>19787086)<br>+ numero del brevetto/registrozione/certific<br>111933)<br>+ numero di publicazione (Brevetto Europeo<br>La ricerca viene effettuata solo per i Brevetti | 1, UB2006P000904 oppure 2008c000001 直接输入框<br>coto con o senza di zedi iniziali (Es 00011119333 oppure<br>- Es 0001153899 添加 re 1153899, EP1153899) "aogung" |
| agglungi<br>Thiefscef ealore<br>elimina seezion<br>Toglie III velorenta<br>elimina tutti<br>Potsie le iste                                                                                                    | 删除所选<br>millionetations<br>millionetations                                                                                                    |
|                                                                                                    | Cerca                                                                                                    |

#### 图 IT-2

代码检索有两种,一种是直接输入式查询,一般适用于有准确号码的情况。

结合图 IT-2 所示,具体操作步骤如下:

选择"直接输入"(默认选项)—>在"直接输入框"中输入所要查询的号码—>点击"添加",操作后效果如图 IT-3 所示:

| ci un udu / Miccrea per                                                                                                    | Codice                                                                                                    | [altre ricerche: Codice D                                                                                                    | oata Provincia Test                                                | o <u>Titolare Classe Ricerca</u>                                                   |
|----------------------------------------------------------------------------------------------------|----------------------------------------------------------------------------------------------------|----------------------------------------------------------------------------------------------------|--------------------------------------------------------------------|------------------------------------------------------------------------------------|
| 📄 Visualizza Info                                                                                                    | La ricerca riguarda le domande<br>N.B. Per le trascrizioni e le ann<br>mentre per i CCP, i CCPF, le no                                                | depositate fra il 1 gennaio 1980 e<br>otazioni, la data iniziale è il 1º gen<br>vità vegetali e i semiconduttori , l                                        | e il <b>13 marzo 2014</b><br>naio 1996,<br>la data iniziale è il 1 | ° ottobre 1989,                                                                    |
| <ul> <li>Procedura guidata (m</li> <li>numero della don<br/>18787C86)</li> <li>numero del breve<br/>11(933)</li> <li>numero di publico<br/>La ricerca viene ef</li> </ul> | anda (Es. AP2008C000001, U82005<br>tto/registrazione/certificato con o<br>zione (Brevetto Europeo - Es 00011<br>ettuata solo per i Brevetti Europei p | domanda)<br>P000904 oppura 2008C000001, 20<br>senza gli zeri iniziali (Es 00011193<br>53899, EP0001153899 oppure 115<br>er cui è stata depositata la domani | 006P904,<br>33 appure<br>13899, EP1153899)<br>da di braduzione.    | Inserisce II valore quit<br><b>BS2013A0D0033</b><br>Poi fare dick su<br>"aggiung!" |
| BS2013A000033                                                                                                    | aggiungi<br>Inserisce il valore de ricercar<br>elimina selezionati<br>Toglie il/i valore/i selezionati                                                | e nella lista<br>17 dalla lista.                                                                                                    | 查询                                                                 |                                                                                    |

图 IT-3

—>点击"查询"。

之后点击"查询"按钮即可进行查询。

当有完整的流水号而省份、年份及专利类型不清楚时,需要进行智能引导查询。如图 IT-4 所示:

| DIREZIONE GEN<br>UFFICIO                                                                                                    | ERALE LO<br>ITALIANO                                                                                                    | TTA ALLA CONTRA<br>BREVETTI E MARC                                                                                                    | FFAZIONE<br>CHI                                                                                              |
|----------------------------------------------------------------------------------------------------|----------------------------------------------------------------------------------------------------|----------------------------------------------------------------------------------------------------|----------------------------------------------------------------------------------------------------|
| Sei in: <u>dati</u> / <mark>Ricerca per Codice</mark>                                                                                                    |                                                                                                    | [altre ricerche: Codice <u>Data Provincia</u> Testo                                                                                                    | <u>Titolare Classe Ricerca avanzata]</u>                                                                     |
| ■ Visu 智能引导 arigua<br>arigua<br>tras<br>ari CC<br>Metodo ricerca:<br>■ Immissiona diretta<br>■ Procedura ocidata (metodo valido solo.ce<br>Selezionare una provinca<br>Selezionare una provinca<br>AG - Agrigento<br>AG - 2013 | rda<br>priz<br>Lnumero della domanda<br>ezionare<br>apologia:<br>Invenzioni<br>Invenzioni<br>Endugioni BE                            | a il 1 gennaio 1980 e il 13 marzo 2014.<br>ata iniziale è il 1º gennaio 2996,<br>e i semicondu 选择类型<br>D<br>Inserva la ultme atre del<br>contra den acta our<br>000009 | ottobro 1989.<br>Esemplo:<br>AO2008C000001<br>AO = Provincia, 2008 = anno,<br>C = tipologia (in questo caso: |
| AD - Aosta<br>AO - Aosta<br>AP - Ascoli Piceno<br>4O - L'àmila<br>M.B. Per "provincia" di intende quella nella qua<br>CCP - Certificati di protezione                                                                                                    | - Marchi<br>- Trascrizioni<br>- Annotazioni fisse<br>- Annotazione varie<br>le è stata depositata la dor<br>complementar per l'medic | Portare rick su<br>"agglungi"<br>nende, Può essere omesse se si vuole allarge<br>amenti "CCPF – Certificati di protezione corrio                                       | Marchio),<br>000001 - ofre finali del codice<br>(gli zeri possono essere omessi)<br>输入流水号                    |
| AG2014C001523<br>AG2012AD00009<br>选择省份<br>Pullsce le list                                                                                                    | ngi<br>ezionati<br>ore/i selezionato/i dalla lis<br>tutti<br>a.                                                                      | 添加并选中                                                                                                    |                                                                                                    |
|                                                                                                    |                                                                                                    |                                                                                                    | cerca                                                                                                    |
| Lificio Italiano Breve<br>Dal 27 ottob                                                                                                    | ti e Marchi - Realizzazione<br>re 2008' 11170382 acce                                                                                | a: Andrea Facchini, Licio Maresca, Andrea Paso<br>ssi all'area dati. Sessioni attuaimente aperte                                                                       | sucot - (†) 2008<br>49                                                                                       |

图 IT-4

具体操作步骤为:选择"智能引导"(默认选项)—>选择"省份"—>选择"年份"—>选择"类型"—>"输入流水号"—>"添加并选中"—>"cerca(检索)"。

②日期检索(Data)

此方式适用于需要通过日期进行检索的情况。操作方式结合图 IT-5 具体为:选择"类型"—>选择"状态"—>选择"年份"—>"输入日期"—>"cerca"。

需要注意的是:

1)可以选择的状态有两种,一种是申请日(Data domanda),一种是注册或者授权日(Data registrazione o concessione);

2) 在选择年份的时候,可以进行月份、季度学期的细分选择(默认是全年);

3) 当需要选择一段时间时:可按照 dd/mm/yyyy#dd/mm/yyyy 进行日期输入。

| Sei in: <u>dati / Ricerca per Data</u>                                                                                                    | [altre ricerche: Codice Data Provincia Testo Titolare Classe Ricerca avanzata]    |
|----------------------------------------------------------------------------------------------------|-----------------------------------------------------------------------------------|
| La nterca inguarda la domanda depositate fra il 1 gennaio 1980<br>Per la trascrizioni e la annotazioni, la data iniziale è il Z°genne<br>mende per rece, recer, il cert, la norma regenor e resunconomorari | l e il <b>13 marzo 2014.</b><br>o 2996.<br>7ª data iniziale e il 2º oztobre 2989. |
| Seleziona tutte le categorie                                                                                                    |                                                                                   |
| Invenzioni                                                                                                    |                                                                                   |
| Modelli di Utilita                                                                                                    |                                                                                   |
| 🔲 Modelli Ornamentali e Disegni                                                                                                    | ter also we have                                                                  |
| 🗏 Marchi                                                                                                    | ▲ 远拝矢型                                                                            |
| 🔍 Primi depositi 🔍 Rinnovi 🔍 Marchi Collettivi 🄍 Tutti                                                                                                    |                                                                                   |
| 🗏 Traduzioni BE/DE (Brevetti Europei)                                                                                                    |                                                                                   |
| 🔲 Nuove varietà vegetali                                                                                                    |                                                                                   |
| 🗏 Certificati di protezione complementari per i medicamenti                                                                                                    |                                                                                   |
| Certificati di protezione complementari per fitosanitari                                                                                                    |                                                                                   |
| Nuove topografie per semiconduttori                                                                                                    |                                                                                   |
| Trascrizioni                                                                                                    | 24 +2 14 ++                                                                       |
| Annotazioni                                                                                                    | 远并状态                                                                              |
| Selezionare il tipo di ncerca:                                                                                                    | Cerca                                                                             |
| 🖲 Data domanda 🛛 🗢 Data registrazione o concessione                                                                                                    |                                                                                   |
| and a state of the second second second second second second second second second second second second second s                                                                                             | indi Intero anno                                                                  |
| Mese:                                                                                                    | 114 Primo semestre                                                                |
| 2生 +家 / F //                                                                                                    | 112 Primo trimestre                                                               |
| 処1半午1万●                                                                                                    | 111 Seconda trimestre                                                             |
| oppure inserire una vaca                                                                                                    |                                                                                   |
| Card Construction (Construction (Construction)                                                                                                    |                                                                                   |
| The material and the All convertes as from taxas (sing                                                                                                    | 口別和八                                                                              |
| Se si vuole interrogare il sistema introducendo una data inziale i                                                                                                    | a uata)<br>a una finale:                                                          |
| gg/mm/aaaa#gg/mm/aaaa (intervallo di date), occorre cioè in<br>date.                                                                                                    | senre il simbolo # fra le due                                                     |

图 IT-5

③省份检索(Provincia)

省份检索可进行省份、申请人/受让人地址及引用日期信息的检索。

| FICIO ITALI<br>nai       近子地点       II E MARCHI         逸子炎型       nai       近子地点       In Data Provincia Testo Itilater Classe Ricerca avant<br>In unero ufficiale delle Domande depositate per ogni Anno è quello riportato nel Rapporto Annoate Statistico dell'<br>Conglione La tichnada         Marchi       Su tutto il territorio nazionale       Dipopsiti postali e Miltari         Marchi       Su tutto il territorio nazionale       Dipopsiti postali e Miltari         Marchi       Su tutto il territorio nazionale       Dipopsiti postali e Miltari         Marchi       Su tutto il territorio nazionale       Dipopsiti postali e Miltari         Marchi       Su tutto il territorio nazionale       Dipopsiti postali e Miltari         Marchi       In una specifica Camera di Commercio nella quale 6 stata depositata la domanda (regione e province)         Besilicata<br>Calionia<br>E. Romagna<br>F. V. Giulia       Intel se province<br>Presaria       Intel se province<br>Cheel<br>Presaria         Abilita la interca per residenta del individente/titolare<br>Esemplica: ututi l'itolari, indigenetettemente dalla loro residenta?       Intel se anterca per data (o date) di infermento.<br>Impostazione predefinita: tuti l'itolari, indigenetettemente dalla loro residenta?       Intel a interca per data (o date) di infermento.<br>Impostazione predefinita: tuti l'itolari, indigenetettemente dalla loro residenta?       Intel a interca per data (o date) di infermento.<br>Impostazione predefinita: tuti l'itolario inserce per data disabilitata): 1 utobre 1989 / 11 febbralo 2014 | DIREZI                                                                                | DIPARTIMENTO PER L'IMPRESA E L'INTERNAZIONALIZZAZIONE<br>IONE GENERALE LOTTA ALLA CONTRAFFAZIONE                                                                                                    |
|----------------------------------------------------------------------------------------------------|---------------------------------------------------------------------------------------|----------------------------------------------------------------------------------------------------|
| Misualizza trio       La ricerca riguarda le domande depositate fra il 1 pennaio 1980 e il 11 febbraio 2014.<br>Il numero ufficiale delle Domande depositate per ogni Anno è quello riportato nel Rapporto Annuale Statistico dell'         Coogliose la tichiadate       Coogliose la tichiadate         Marchi       Su tutto il territorio nazionale       Depositi postali e Militari         Marchi       In una specifica Camera di Commercio nella quale é stata depositata la domanda (regione e profinda)         Abilità la nterca per residenza del individente/ittolare       Exorigina interca per residenza del individente/ittolare         Esemplo: quante (e quali) domande sono state depositate a Chieti da un titolare residente a Savona?<br>Impostazione predefinita: tutti l'unionari, indipendentemente dalla loro residenza.       Atolita la interca per data (o date) di infermento.<br>Impostazione predefinita: tutti l'unionari, indipendentemente dalla loro residenza.       Atolita la interca per data (o date) di infermento.<br>Impostazione predefinita: tutti l'unionaria, indipendentemente dalla loro residenza.                                                                                                    | 选择类型                                                                                  | FICIO ITALI<br>                                                                                                    |
| Progetices Le tipleagte:       Progetices Le tipleagte:            • Envenzioni         • Su tutto il territorio nazionale         • Disegni         • In una specifica Camera di Commercio nella quale é stata depositata la domanda (regione e profinda)         • Marchi         • Disegni         • Medelli di utilità         • Medelli di utilità         • Abilità la interca per residenza del inchiedente/ittolare         Esemplia: Quanta (e quali) domande sono state depositate a Chieti da un titolare residente a Savona?         Importazione predefinita: tutti l'itolari, indipendentemente dalla loro residenza.         Abilità la interca per data (o date) di infermento.         Importazione predefinita (con risera per data disabilitata): 1 utobre 1989 / 11 febbralo 2014                                                                                                    | 🔲 Visualizza Info                                                                     | La ricarca riguarda le domande depositate fra il 1 gennaio 1980 e il 11 febbraio 2014.<br>Il numero ufficiale delle Domande depositate per ogni Anno è quello riportato nel Rapporto Annuale Statistico                                                                                      |
| E. Komāgnā<br>F. V. Gula<br>Ablita la nterca par residenza (el richiedente/bitolare<br>Esemplo: guants (e guali) domande sono state depositate a Chieti da un titolare residente a Savona?<br>Impostazione predefinita: tutti i titolari, indipendentemente dalla loro residenza.<br>Ablita la nterca per data (o date) di infermento.<br>Impostazione predefinita (con ricerca per data disabilitata): 1 ottobre 1989 / 11 febbraio 2014                                                                                                    | Croquitane Le Martaglas     Frivenzioni     Marchi     Disegni     Modelli di utilità | Cregulas la elcosca:     Su tutto il territorio nazionale     Depositi postali e Miltari     In una specifica Camera di Commercio nella quale è stata depositata la domanda (regione e provincia)     Abruzzo     Besilicata     Calabria     Calabria     Calabria     Campania     Pescara |
| Abilita la nterca per data (o date) di infermento.     Impostazione predefinita (con ricerca per data disabilitata): 1 ottobre 1989 / 11 febbraio 2014                                                                                                    | Akilita la escreta por                                                                | E. Komagna<br>F. V. Giulia<br>r residenza del richie dente/titolare<br>e quali) domande sono state depositate a Chieti da un titolare residente a Savona?<br>Jefnica: tutti i titolari, indipendentemente dalla loro residenza.                                                              |
|                                                                                                    | Esempio: quante (e<br>Impostazione prede                                              |                                                                                                    |

图 IT-6

结合图 IT-6 具体操作步骤为:选择"类型"—>选择"地点"—>选择"权利人住址"(可选项) —> 选择"引用日期"(可选项) —> "cerca"。

注意:

1) 在选择地点的时候需要先选择大区"regione", 再选择省份"province";

2) "权利人住址"及"引用日期"为可选项,以便精确定位。

④关键词检索(Testo)

此检索入口类似于常用的关键词检索功能,在检索的时候可通过精确、模糊等方式匹配 文献中的关键词。

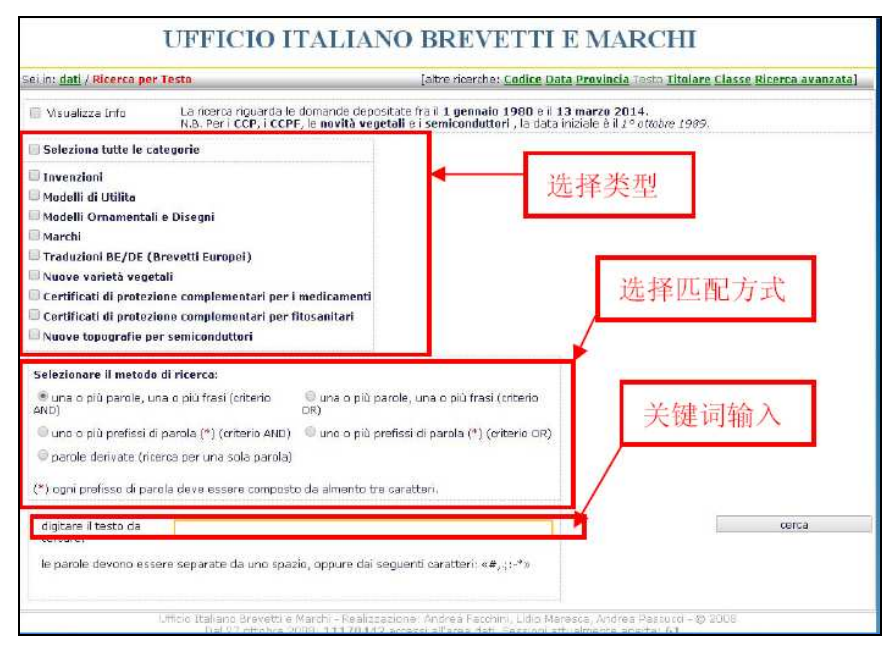

图 IT-7

结合图 IT-7,具体操作步骤为:选择"类型"—>选择"匹配方式"—>"关键词输入"—>

"cerca".

| 选项                                               | 对照翻译                |
|--------------------------------------------------|---------------------|
| una o più parole, una o più frasi (criterio AND) | 一个或多个单词, 句子或以上(条件与) |
| uno o più prefissi di parola (*) (criterio AND)  | 一个或多个前缀字(*)(条件与)    |
| parole derivate (ricerca per una sola parola)    | 派生词 (搜索一个单词)        |
| una o più parole, una o più frasi (criterio OR)  | 一个或多个单词,句子或以上(条件或)  |
| uno o più prefissi di parola (*) (criterio OR)   | 一个或多个前缀字(*)(条件或)    |

上述表格为"选择匹配方式"的对照翻译表,以方便使用者进行更好的关键词输入和选择。

⑤受让人检索(Titolare)

如图 IT-8,此入口可通过专利的受让人姓名进行文献检索,即只要在输入框中输入完整 或者部分名字即可进行检索。

| DIPAR                              | TIMENTO PER L'IM                                                          | PRESA E L'INTERNA                                                                | AZIONALIZZAZIO                              | INE                     |
|------------------------------------|---------------------------------------------------------------------------|----------------------------------------------------------------------------------|---------------------------------------------|-------------------------|
| DIREZIONE                          | GENERALE L                                                                | OTTA ALLA C                                                                      | CONTRAFFA                                   | ZIONE                   |
| UFF                                | ICIO ITALIAN                                                              | O BREVETTI                                                                       | E MARCHI                                    |                         |
| ei in: dati / Ricerca per Titolare |                                                                           | [altre ricerche: Codice De                                                       | ate Provincia Testa Titulari                | Classe Ricerca avanzata |
| 1 tolare:                          | una più parole cor<br>uno più prefissi di<br>sore composto da almento tre | ntenute nel nome del titolare (cr<br>parola contenute nel nome del<br>caratteri. | riterio AND)<br>titolare (*) (criterio AND) |                         |
|                                    |                                                                           |                                                                                  |                                             |                         |

图 IT-8

⑥分类号检索(Classe)

分类号检索是常用检索方式,在分类号检索入口下,可以进行具体的大组的分类号检索,同时还可以进行日期范围和关键词的限定。

| and product the state                                                                   | DIPARTIMENTO                                                                                                    | PER L'IMPRESA                                                             | E L'INTERNAZIONALIZZA                                                        | ZIONE         |
|-----------------------------------------------------------------------------------------|----------------------------------------------------------------------------------------------------|---------------------------------------------------------------------------|------------------------------------------------------------------------------|---------------|
| DIRE                                                                                    | 选择分类号                                                                                                    | LE LOTT.<br>LIANO BE                                                      | A ALLA CONTRAF<br>REVETTI E MARCH                                            | FAZIONE<br>II |
| um: <u>dati</u> / Ricerca per                                                           | Classe                                                                                                    | [albr                                                                     | aricerche: <u>Codice Data Provincia Testo I</u>                              |               |
| 🛙 Visualizza Info                                                                       | La ricerca riguarda le c                                                                                                    | lomande depositate tra il 1                                               | l gennalo 1980 e il 13 marzo 2014.                                           | 关键词限定         |
| scegnere la tipologia:<br>© Envenzioni<br>© Marchi<br>© Disegni<br>© Modelli di utilità | Ricerca per la Classific           A         Tutte le classi           B         A01           C         A21           D         A22           E         A23           F         A24           G         A41           H         A42 | azione delle Invenzioni In<br>Tutte le sottodassi<br>A216<br>A21C<br>A21D | dustrial s Modelli di Utilità - C.I.B.<br>Discrit<br>日前限定                    |               |
| La ricerca per classe<br>Questa opzione è fe                                            | puo essere più mirata ins<br>coltativa. Impostazione p                                                                                                    | erendo una <b>data (o un int</b> i<br>redefinita (con ricerca per c       | ervallo di date) di riferimento<br>data disabilitata): 1 gennaio 1980 / 13 m | arzo 2014     |

图 IT-9

结合图 9 所示,具体操作步骤为:选择"分类号"—>选择"日期限定"(可选)—>选择"关 键词限定"(可选)—>"cerca"。

注:当进行"日期限定"或者"关键词限定"时,日期和关键词的输入同上文的时间和文字搜索方法。

⑦高级检索(Ricerca avanzata)

当需要更加准确和细致的检索时,可以通过"高级检索"的方式进行。

| DIPARTIMENTO                                                                                              | PER L'IMPRESA E L'INTERNAZIO                                                        | NALIZZAZIONE                                                       |
|----------------------------------------------------------------------------------------------------|-------------------------------------------------------------------------------------|--------------------------------------------------------------------|
| DIREZIONE GENER                                                                                           | RALE LOTTA ALLA CON                                                                 | TRAFFAZIONE                                                        |
| UFFICIO IT                                                                                                | 'ALIANO BREVETTI E N                                                                | IARCHI                                                             |
| i in: <u>datl</u> / <mark>Ricerca avanzata</mark>                                                         | [altre ricerche : <u>Codice</u> <u>Data</u> <u>Pro</u>                              | <mark>vincia <u>Testo</u> Titolare Classe</mark> Ricarca avanzata] |
| La ricerca riguarda le domande depositate tra il 1<br>ad eccaziona delle ricerche par titolare e priorità | gennaio 1980 e il 13 marzo 2014.<br>. dove la data di partenza è il 1 ottobre 1989. |                                                                    |
| Per le invenzioni e i modelli di utilità, non sono (                                                      | orese in cosiderazione le domande coperte da <b>segreto</b>                         | Militare.                                                          |
| Scegliere la tipologia: 💿 Invenzioni 🔍 M                                                                  | archi 🔍 Disegni 🔍 Modelli di utilità                                                |                                                                    |
| Abilita la ricerca per <b>data</b> (o intervallo di date).                                                | Impostazione predefinita (con ricerca per data <b>dis</b> abilit                    | ata): 1 gennalo 1980 / 13 marzo 2014                               |
| Abilita la ricerca per testo (nel Títolo e nella Des                                                      | <b>坐面上长主</b>                                                                        |                                                                    |
| Abilita la ncerca per titolore,                                                                           | 反明人恒紧                                                                               |                                                                    |
| Abilita la ricerca per Inventore.                                                                         |                                                                                     |                                                                    |
| Abilita la ncerca per Classificazione delle Inve                                                          | nzioni Industriali e Modelli di Utilità - C.I.B.                                    |                                                                    |
| Abilità la ncerca per priorità.                                                                           | 优先权日检索                                                                              |                                                                    |
|                                                                                                    |                                                                                     |                                                                    |

图 IT-10

高级检索除具备专利类型、时间、关键词、受让人、分类号这5种上文提到检索方式,

从图 IT-10 可以看出,还具备发明人和优先权日的检索。其中发明人检索操作同关键词检索,优先权日检索同时间检索。

⑧ 发明专利与实用新型的公报与授权公告

专利、商标的公报与授权公告可在意局官网检索网址中选择 Bollettino 进行查询。

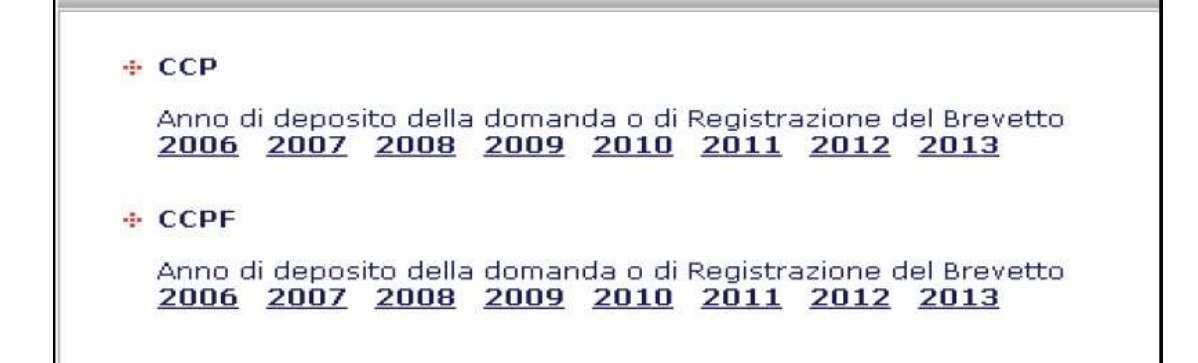

图 IT-11

在进入公报页面后,可在页面左侧看到如图 IT-11 所示文字内容,其中 CCP 为专利补充 保护公报,CCPF 植物补充保护公报,意局从 2006 年起开始不定期在官网上发布公报,如 图 IT-12 可知,目前可查范围截止到 2013 年 11 月。

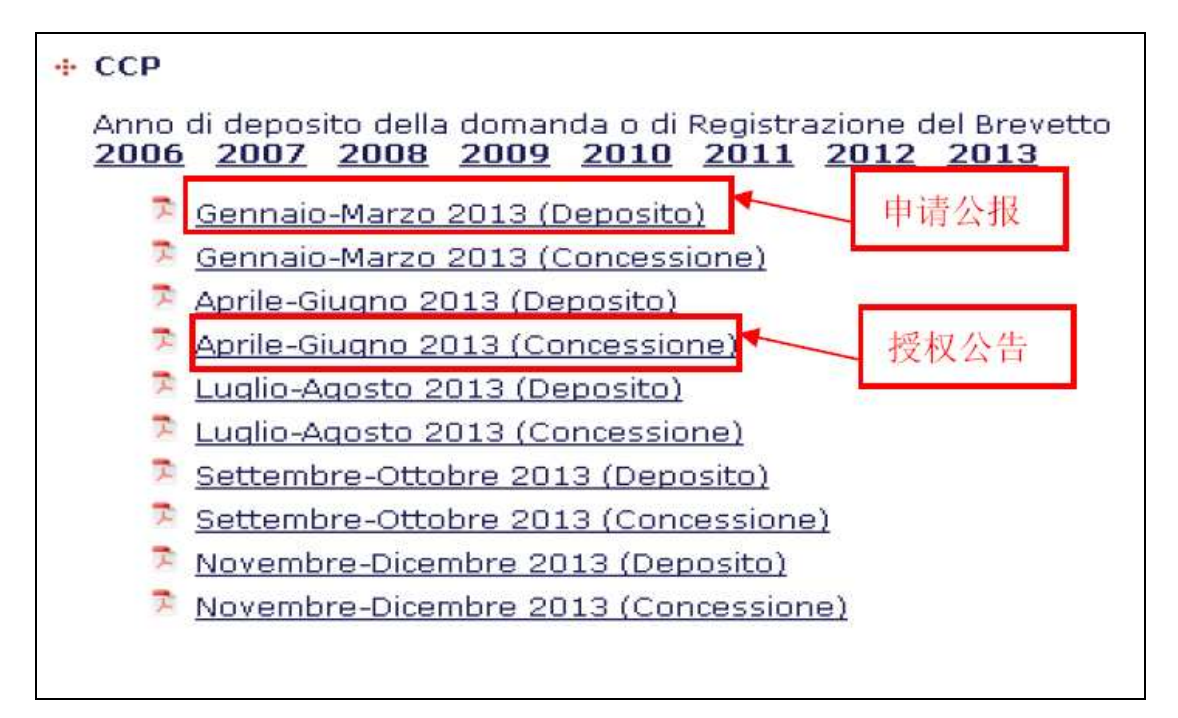

图 IT-12

点击需要查询的年份,会自动展开该年份下面的所有发布内容,如图 IT-12 所示,当点击"2013"年后,会展开均为 PDF 格式的 2013 年所有的申请公报(Deposito)及授权公告 (Concessione),左键单击即可进行文件的下载。

# 3 相关国际(地区)或组织的检索途径

欧洲专利局的官方检索网站(Espacenet)可以检索意大利专利和商标局出版的专利文献,文献收录范围为1937年12月11日至今,文献量为1,049,63。